# **Configure Call Forwarding Selective for Webex Calling**

### Contents

Introduction Prerequisites Requirements Components Used Background Information Call Queue Scheduling Call Forward Selective Auto Attendant Scheduling Call Forward Selective Holiday Scheduling Call Forward Selective Holiday Scheduling Call Forward Selective Related Information

## Introduction

This document describes the basic functionality of Call Forwarding Selective for Auto Attendant and Call Queue and provides some examples.

## Prerequisites

### Requirements

Cisco recommends that you have knowledge of these topics:

- Basic understanding of features such as Auto Attendant, Call Queue, and Scheduling
- Have admin roles in the organization
- Have a clear understanding of what must be configured
- Active Telephone Number assigned to the desired features

### **Components Used**

The information in this document is based on Control Hub.

The information in this document was created from the devices in a specific lab environment. All of the devices used in this document started with a cleared (default) configuration. If your network is live, ensure that you understand the potential impact of any command.

## **Background Information**

This document describes the basic functionality of Call Forwarding Selective for Auto Attendant and Call

Queue and provides some examples. Note that the solutions presented for the examples are not the only way to achieve the goal. The value of these examples is their simplicity and practical use.

Webex Calling has the option to create Auto Attendant and Call Queue. These features allow you to organize groups of agents that receive calls based on the configuration.

**Note**: After you check your Call Forwarding selective configuration, there are multiple criteria set in the Call Forwarding Selective for the Auto Attendant. The criteria are checked based on the order they are listed. In this case, Business Hours come prior to the Holiday. Thus, when the system checks for Business Hours first, and if it satisfies the condition, it no longer checks the next criteria. It is suggested that you update the criteria name with numbers so that the Holiday criteria are checked first. For example, 01\_Holiday, 02\_Business, and so on.

## Call Queue

For these examples, you must have a hunt group that works as follows:

- During Business Hours: Incoming Calls are routed to Call Queue agents.
- After Business Hours (from 5:00 PM to 09:00 AM of the next day): Incoming calls routed to the voicemail of a particular user.

The best way to accomplish this is to create a Selective forward rule for the PM schedule (5:30 PM to 11:59 PM) in order to cover the after-hours for that day, and a Selective forward rule for the non-working hours of the next day (12:00 AM to 8:59 AM). Both must forward any calls to voicemail.

### Scheduling

You must create two schedules for this example:

- Afterhours that cover the rest of the day after Business Hours: 5:30 PM to 11:59 PM. This is 'PM Forwarding'.
- Afterhours that cover the time before Business Hours: 12:00 AM to 8:59 AM. This is 'AM Forwarding'.

Step 1. In order to create the two schedules, you must navigate to the **Location** of the Hunt group and **Scheduling**.

| ti | $\bigcirc$ | MXC Test<br>United States<br>Location ID: e2d8e222-0d57-4ee4-8988-1b3a643d8468 |                                  |
|----|------------|--------------------------------------------------------------------------------|----------------------------------|
|    | Overviev   | V                                                                              |                                  |
|    | Main N     | lumber                                                                         |                                  |
| ł  | PSTN       | Connection                                                                     | Cloud Connected PSTN - Intelepee |
|    | Emerg      | ency Calling                                                                   |                                  |
| 1  | Emerg      | ency Callback Number                                                           |                                  |
|    | Emerg      | ency Location Identifier                                                       |                                  |
|    | Emerg      | ency Call Notification                                                         |                                  |
|    | Enhan      | ced Emergency Calling 🛆                                                        |                                  |
|    |            |                                                                                |                                  |
|    | Call Se    | ettings                                                                        |                                  |
|    | Sched      | uling                                                                          |                                  |
|    | Voicer     | nail                                                                           |                                  |
|    | Voice      | Portal                                                                         |                                  |

Step 2. Choose Add Schedule.

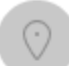

MXC Te Business Hours United States Location ID: e2d8e222-0d57-4ee4-8988-1b3a643d8468

Overview > Scheduling

### Scheduling

Scheduling is used to support other calling features, such as auto attendants. A time schedule establishes slots of time, during which a feature can execute specific behavior.

Q Search Schedules

Step 3. Create the PM forwarding schedule as shown in this image:

#### Schedule Name

Enter a name to identify the schedule.

| PM forwarding | × |
|---------------|---|
|               |   |

#### Schedule Type

Select the type of schedule that you want to add.

O Business Hours Holiday

#### Schedule

The new schedule shows a default entry. You can modify the schedule to fit your organization's needs.

|                      | Sunday    |            |   |    |             |   |
|----------------------|-----------|------------|---|----|-------------|---|
| <b>~</b>             | Monday    | () 5:30 PM | 8 | to | () 11:59 PM | 8 |
|                      | Tuesday   | () 5:30 PM | 8 | to | () 11:59 PM | 8 |
| ~                    | Wednesday | () 5:30 PM | 8 | to | () 11:59 PM | 8 |
| <ul> <li></li> </ul> | Thursday  | () 5:30 PM | 0 | to | () 11:59 PM | 8 |
| <ul> <li></li> </ul> | Friday    | () 5:30 PM | 8 | to | () 11:59 PM | 8 |
|                      | Saturday  |            |   |    |             |   |

#### Step 4. ClickSave.

Step 5. Create the AM forwarding schedule as shown in this image:

#### Schedule Name

i

| Enter a name to identify the schedule. |                                   |                 |                                 |  |  |  |
|----------------------------------------|-----------------------------------|-----------------|---------------------------------|--|--|--|
| AM Forwarding ×                        |                                   |                 |                                 |  |  |  |
| Schedule Type                          |                                   |                 |                                 |  |  |  |
| Select the type of schedule            | that you want to add.             |                 |                                 |  |  |  |
| <ul> <li>Business Hours</li> </ul>     | Holiday                           |                 |                                 |  |  |  |
| Schedule                               |                                   |                 |                                 |  |  |  |
| The new schedule shows a               | default entry. You can modify the | e schedule to f | it your organization's needs.   |  |  |  |
| Sunday                                 |                                   |                 |                                 |  |  |  |
| Monday                                 | () 12:00 AM                       | to              | € 8:59 AM                       |  |  |  |
| Tuesday                                | () 12:00 AM                       | to              | <ul> <li>€ 8:59 AM</li> </ul>   |  |  |  |
| Vednesday                              | () 12:00 AM                       | to              | <ul> <li>€ 8:59 AM</li> </ul>   |  |  |  |
| Thursday                               | () 12:00 AM                       | to              | (\ 8:59 AM                      |  |  |  |
| Friday                                 | () 12:00 AM                       | to              | <ul> <li>( € 8:59 AM</li> </ul> |  |  |  |
| Saturday                               |                                   |                 |                                 |  |  |  |

Step 6. If you do not work on Saturday and Sunday, you must apply the rule from 12:00 AM to 11:59 PM. This applies the forwarding for the entire day.

Enter a name to identify the schedule.

AM Forwarding  $\times$ 

#### Schedule Type

Select the type of schedule that you want to add.

Business Hours
 Holiday

#### Schedule

The new schedule shows a default entry. You can modify the schedule to fit your organization's needs.

| <ul> <li>Sunday</li> </ul>   | () 12:00 AM  | to | () 11:59 PM | ۲ |
|------------------------------|--------------|----|-------------|---|
| Monday                       | ( 12:00 AM   | to | () 8:59 AM  | 8 |
| V Tuesday                    | (L) 12:00 AM | to | () 8:59 AM  | 8 |
| Vednesday                    | () 12:00 AM  | to | () 8:59 AM  | ٢ |
| Thursday                     | () 12:00 AM  | to | () 8:59 AM  | ٢ |
| Friday                       | () 12:00 AM  | to | () 8:59 AM  | ⊗ |
| <ul> <li>Saturday</li> </ul> | () 12:00 AM  | to | () 11:59 PM | ٢ |
| Lunch Break                  |              |    |             |   |

Step 7. ClickSave.

**Note**: If the Schedule for Call Forwarding Selective (for Afterhours), ends at 8:59 AM, calls made after 08:59 AM, for example, at 08:59:01 AM, calls do not trigger the call forwarding and instead calls are routed to Business Hours.

### **Call Forward Selective**

Assign the schedules to the Call Queue in the section Call Forwarding Selective.

Step 1. Navigate to Call queue and Call Forwarding.

## Call queue 0

| Dverview             |
|----------------------|
| Enable Call Queue    |
| Settings             |
| Phone Number         |
| Call Forwarding      |
|                      |
| Agents               |
| Call Routing Pattern |
| Overflow Settings    |
| Bounced Calls        |
| Announcements        |
| Announcement Files   |

Step 2. Choose **Selectively Forward Calls**. You must choose the phone number to which the calls are forwarded. You must check the voicemail option if you like to send calls to voicemail.

|      | Call queue                                                                                                   |
|------|----------------------------------------------------------------------------------------------------|
| ətti |                                                                                                    |
|      | Call Forwarding                                                                                              |
| nt G | Call Forwarding is a feature that allows the user to redirect the incoming call to another number based on s |
| em   |                                                                                                    |
|      | Always Forward Calls                                                                                         |
|      | <ul> <li>Selectively Forward Calls</li> </ul>                                                                |
|      | An incoming call is forwarded or not forwarded to this number, based on the demed criteria.                  |
|      | Q +12025550139 × Send to voicemail                                                                           |
|      |                                                                                                    |

Step 3. Choose **Edit** for the first schedule.

Step 4. Choose the schedule you created for the rule. In this case, AM Forwarding.

| Rule Name        | g delective Deta  |                                   |                  |
|------------------|-------------------|-----------------------------------|------------------|
| AM forward       | ing               | ×                                 |                  |
| When To Forw     | ard               |                                   |                  |
| Calls will be fo | rwarded accord    | ling to the schedule set here.    | Helidey Sehedule |
|                  | s Schedule        |                                   | Holiday Schedule |
| AM Forward       | ling              | ~                                 | None             |
| Schedule         |                   |                                   |                  |
| Friday:          | Weekly            | Friday, 12:00 AM to 8:59 AM       |                  |
| Monday:          | Weekly            | Monday, 12:00 AM to 8:59<br>AM    |                  |
| Saturday:        | Weekly            | Saturday, 12:00 AM to 11:59<br>PM |                  |
| Sunday:          | Weekly            | Sunday, 12:00 AM to 11:59<br>PM   |                  |
| how More         |                   |                                   |                  |
| Forward To       |                   |                                   |                  |
| Enter the numb   | per that your cal | Is will be forwarded to.          |                  |
| Default Ph       | one Number        | +12025550139                      |                  |
| Different P      | hone Number       |                                   |                  |
| Calls From       |                   |                                   |                  |

Step 5. There is no **Holiday** schedule chosen (otherwise, it is mandatory to create a new rule, specific to Holidays).

Step 6. The forward to is set to the default number chosen in the Call Forwarding.

Step 7. Calls from **any number** are applied for the rule.

Step 8. Click Save.

Step 9. You must accomplish the same for the PM schedule.

## Add When to Forward

| Call Forwarding Selective Details<br>Rule Name                                                                                   |                    |                                  |                  |  |  |  |
|----------------------------------------------------------------------------------------------------|--------------------|----------------------------------|------------------|--|--|--|
| PM Forwardin                                                                                                    | PM Forwarding ×    |                                  |                  |  |  |  |
| When To Forwar<br>Calls will be forw                                                                                             | d<br>varded accord | ing to the schedule set here.    |                  |  |  |  |
| Business Hours                                                                                                    | Schedule           |                                  | Holiday Schedule |  |  |  |
| PM forwardin                                                                                                    | g                  | <u> </u>                         | None             |  |  |  |
| Schedule                                                                                                    |                    |                                  |                  |  |  |  |
| Friday:                                                                                                    | Weekly             | Friday, 5:30 PM to 11:59 PM      |                  |  |  |  |
| Monday:                                                                                                    | Weekly             | Monday, 5:30 PM to 11:59 PM      |                  |  |  |  |
| Thursday:                                                                                                    | Weekly             | Thursday, 5:30 PM to 11:59<br>PM |                  |  |  |  |
| Tuesday:                                                                                                    | Weekly             | Tuesday, 5:30 PM to 11:59<br>PM  |                  |  |  |  |
| Show More                                                                                                    |                    |                                  |                  |  |  |  |
| Forward To<br>Enter the numbe                                                                                                    | er that your cal   | ls will be forwarded to.         |                  |  |  |  |
| <ul> <li>Default Pho</li> </ul>                                                                                                  | ne Number          | +12025550139                     |                  |  |  |  |
| <ul> <li>Different Phone Number</li> <li>Calls From</li> <li>Calls from the number(s) defined here will be forwarded.</li> </ul> |                    |                                  |                  |  |  |  |
| <ul> <li>Any Number</li> </ul>                                                                                                   |                    |                                  |                  |  |  |  |

Step 10. Choose Save.

The **Call Forwarding** is shown in this image:

## Call queue

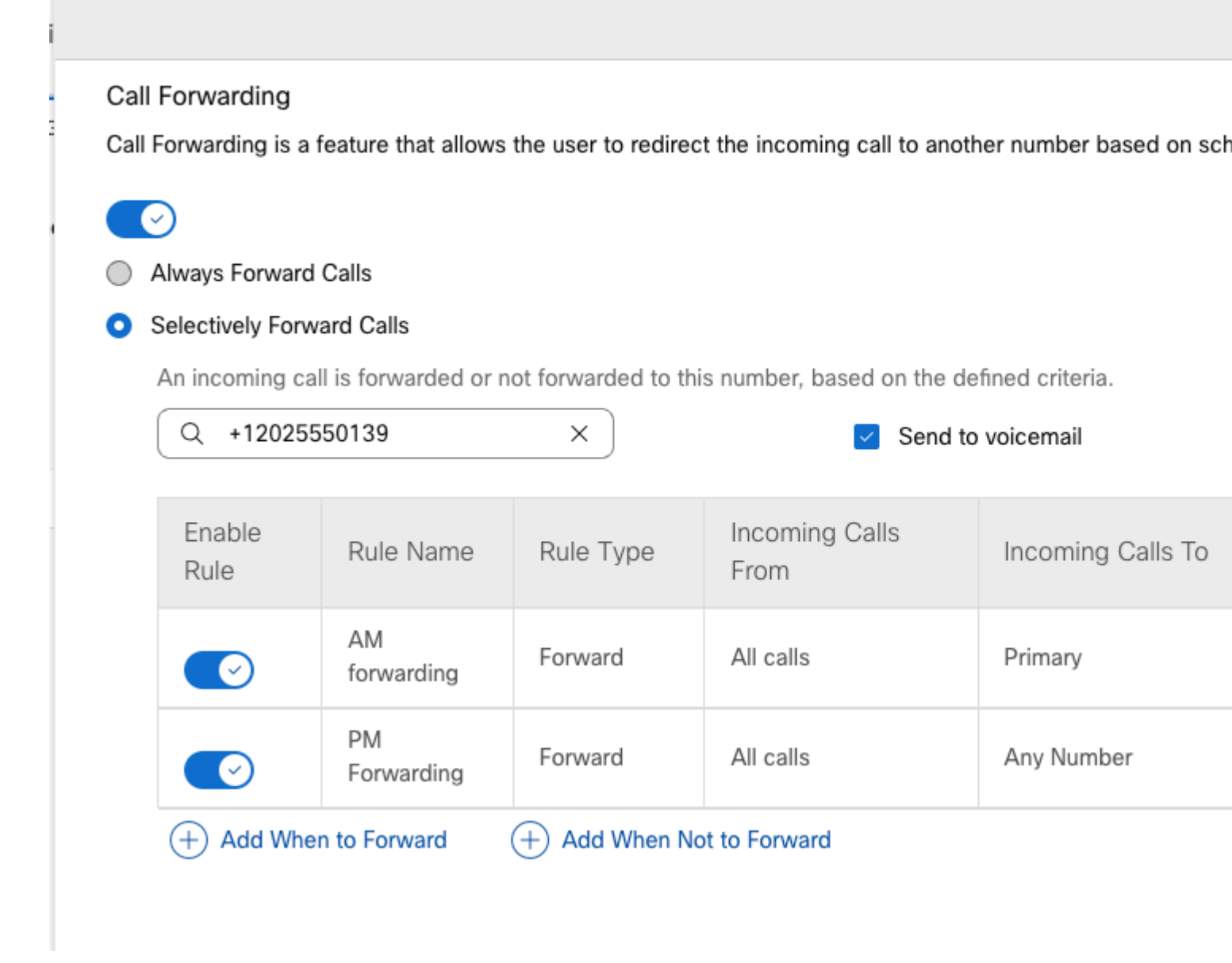

Step 11. Choose Save.

### **Auto Attendant**

You must have an Auto Attendant that works as follows:

- During Business Hours: the Auto Attendant menu is played.
- After Business Hours (from 5:00 PM to 09:00 AM of the next day): Incoming calls routed to the voicemail of a particular user.

The best way to accomplish this is to create a Selective forwarding selective, similar to the earlier Call Queue example.

**Note**: Auto Attendant already has a Schedule configured. You must ensure the Selective call forwarding schedule does not overlap.

Step 1. In your Auto Attendant, choose Schedule.

|     | AA Cisco PSTN test 0          |  |  |  |
|-----|-------------------------------|--|--|--|
| tti | Overview                      |  |  |  |
| t G | Enable Auto Attendant         |  |  |  |
|     | General Settings              |  |  |  |
| m   | Phone Numbers                 |  |  |  |
|     | Call Forwarding               |  |  |  |
|     | Dialing Options               |  |  |  |
| 1   | Business Hours Auto Attendant |  |  |  |
|     | Schedule                      |  |  |  |
|     | Menu                          |  |  |  |
|     | Greeting                      |  |  |  |
|     | After Hours Auto Attendant    |  |  |  |
|     | Menu                          |  |  |  |
|     | Greeting                      |  |  |  |

In this example, the Schedule is set to Monday to Friday from 9:00 AM to 5:00 PM.

## AA Cisco PSTN test

Overview > Business Hours Schedule

#### **Business Hours Schedule**

Set the hours during which your Business Hours Auto Attendant operates. Your After Hours Auto Attendant operation non-business hours.

Assign an existing schedule

| BH schedule |          |                               |  |  |  |  |  |
|-------------|----------|-------------------------------|--|--|--|--|--|
| Schedule    | Schedule |                               |  |  |  |  |  |
| Friday:     | Weekly   | Friday, 9:00 AM to 5:00 PM    |  |  |  |  |  |
| Monday:     | Weekly   | Monday, 9:00 AM to 5:00 PM    |  |  |  |  |  |
| Thursday:   | Weekly   | Thursday, 9:00 AM to 5:00 PM  |  |  |  |  |  |
| Tuesday:    | Weekly   | Tuesday, 9:00 AM to 5:00 PM   |  |  |  |  |  |
| Wednesday:  | Weekly   | Wednesday, 9:00 AM to 5:00 PM |  |  |  |  |  |

Create a new schedule

### Scheduling

You must create two schedules for this example:

- Afterhours that cover the rest of the day after Business Hours: 5:01 PM to 11:59 PM. This is 'PM Forwarding'.
- Afterhours that cover the time before Business Hours: 12:00 AM to 8:59 AM. This is 'AM Forwarding'.

Step 1. You must navigate to the Location of the Auto Attendant and choose Scheduling.

| Cisco PSTN test United States<br>Location ID: 380ee403-ec07-4da0-b233-bfd602ee2db7 |                   |
|------------------------------------------------------------------------------------|-------------------|
| Overview                                                                           |                   |
| Main Number                                                                        |                   |
| PSTN Connection                                                                    | Cisco PSTN - Cisc |
| Emergency Calling                                                                  |                   |
| Emergency Callback Number                                                          |                   |
| Emergency Location Identifier                                                      |                   |
| Emergency Call Notification                                                        |                   |
| Enhanced Emergency Calling 🛆                                                       |                   |
|                                                                                    |                   |
| Call Settings                                                                      |                   |
| Scheduling                                                                         |                   |
| Voicemail                                                                          |                   |

Step 2. Choose Add Schedule and create the PM forwarding schedule.

Enter a name to identify the schedule.

| PM forwarding | × |
|---------------|---|
|---------------|---|

#### Schedule Type

Select the type of schedule that you want to add.

| 0 | Business Hours | $\bigcirc$ | Holiday |
|---|----------------|------------|---------|
|---|----------------|------------|---------|

### Schedule

The new schedule shows a default entry. You can modify the schedule to fit your organization's needs.

| Sunday    |            |   |    |                                           |
|-----------|------------|---|----|-------------------------------------------|
| Monday    | () 5:01 PM | 8 | to | <ul><li>( € 11:59 PM</li></ul>            |
| Tuesday   | () 5:01 PM | 8 | to | <ul><li>( 11:59 PM</li><li>( €)</li></ul> |
| Vednesday | () 5:01 PM | 8 | to | <ul><li>( € 11:59 PM</li></ul>            |
| Thursday  | () 5:01 PM | 8 | to | () 11:59 PM 🛛 😵                           |
| Friday    | () 5:01 PM | 8 | to | <ul><li>( € 11:59 PM</li></ul>            |
| Saturday  |            |   |    |                                           |

Note: It is important not to overlap. You must start at 05:01 PM as the AA schedule ends at 5:00 PM.

Step 3. Choose Save.

Step 4. Create AM Schedule, for the time 12:00 AM to 8:59 AM.

| Inter a name to identify t                   | ha cabadula                     |                   |                             |     |  |
|----------------------------------------------|---------------------------------|-------------------|-----------------------------|-----|--|
|                                              |                                 |                   |                             |     |  |
| AWPOWarding                                  | ^                               |                   |                             |     |  |
| Schedule Type                                |                                 |                   |                             |     |  |
| Select the type of schedu                    | le that you want to add.        |                   |                             |     |  |
| <ul> <li>Business Hours</li> </ul>           | <ul> <li>Holiday</li> </ul>     |                   |                             |     |  |
|                                              |                                 |                   |                             |     |  |
| Schedule                                     |                                 |                   |                             |     |  |
| The new schedule shows                       | a default entry. You can modify | / the schedule to | fit your organization's nee | ds. |  |
| Sunday                                       |                                 |                   |                             |     |  |
|                                              |                                 |                   |                             |     |  |
| Monday                                       | () 12:00 AM                     | >>> to            | () 8:59 AM                  | •   |  |
| Tuesday                                      | () 12:00 AM                     | <b>b</b> to       | () 9:50 AM                  |     |  |
| Tuesday                                      | () 12.00 AM                     |                   | 0 8.59 AM                   |     |  |
| <ul> <li>Wednesday</li> </ul>                | () 12:00 AM                     | to                | () 8:59 AM                  | (   |  |
|                                              |                                 |                   |                             |     |  |
|                                              | () 12:00 AM                     | > to              | () 8:59 AM                  | •   |  |
| Thursday                                     |                                 |                   |                             |     |  |
| <ul> <li>Thursday</li> <li>Friday</li> </ul> | () 12:00 AM                     | a to              | () 8·59 AM                  |     |  |

**Note**: If the Schedule for call forwarding selective (for Afterhours), ends at 8:59 AM, the calls made after 08:59 AM, for example, at 08:59:01 AM, calls do not trigger the call forwarding and instead calls are routed to Business Hours.

### **Call Forward Selective**

Assign the Schedules to the Auto Attendant Call forwarding Selective.

Step 1. Navigate to Auto Attendant and choose Call Forwarding.

## AA Cisco PSTN test 🧷

Overview

Enable Auto Attendant

General Settings

Phone Numbers

Call Forwarding

**Dialing Options** 

Business Hours Auto Attendant

Step 2. Enable it and choose Selectively Forward Calls.

| AA Cisco PSTN test                                                                                             |
|----------------------------------------------------------------------------------------------------|
|                                                                                                    |
| Call Forwarding                                                                                                |
| Call Forwarding is a feature that allows the user to redirect the incoming call to another number based on sch |
|                                                                                                    |
| Always Forward Calls                                                                                           |
| <ul> <li>Selectively Forward Calls</li> </ul>                                                                  |
| An incoming call is forwarded or not forwarded to this number, based on the defined criteria.                  |
| Q         +12096995310         ×         ✓         Send to voicemail                                           |
|                                                                                                    |

Step 3. Choose the user you need the calls to be forwarded to and check the **Send to voicemail** option, so the calls go straight to voicemail.

Step 4. Add the schedule AM Forwarding and choose the schedule you created earlier.

Step 5. There is no **Holiday** schedule chosen (otherwise, it is mandatory to create a new rule specific to Holidays).

### Edit When to Forward

| AM Forward                      | ling               | ×                                |                  |
|---------------------------------|--------------------|----------------------------------|------------------|
| When To Forw                    | ard                |                                  |                  |
| Calls will be fo                | rwarded accord     | ing to the schedule set here.    |                  |
| Business Hour                   | s Schedule         |                                  | Holiday Schedule |
| AM Forward                      | ling               | × )                              | None             |
| Schedule                        |                    |                                  |                  |
| Friday:                         | Weekly             | Friday, 12:00 AM to 8:59 AM      |                  |
| Monday:                         | Weekly             | Monday, 12:00 AM to 8:59 AM      |                  |
| Thursday:                       | Weekly             | Thursday, 12:00 AM to 8:59<br>AM |                  |
| Tuesday:                        | Weekly             | Tuesday, 12:00 AM to 8:59<br>AM  |                  |
| how More                        |                    |                                  |                  |
| Forward To                      |                    |                                  |                  |
| Enter the numb                  | per that your call | s will be forwarded to.          |                  |
| Default Ph                      | one Number         |                                  |                  |
| <ul> <li>Different P</li> </ul> | hone Number        | 5849                             | × ]              |
| Calls From                      |                    |                                  |                  |
| Calls from the                  | number(s) defin    | ed here will be forwarded.       |                  |
| <ul> <li>Any Numb</li> </ul>    | er                 |                                  |                  |
|                                 |                    |                                  |                  |
|                                 |                    |                                  |                  |

Step 6. Add the PM schedule.

Step 7. There is no **Holiday** schedule chosen (otherwise, it is mandatory to create a new rule specific to Holidays).

### Add When to Forward

| Call | Forwarding   | Selective | Details |
|------|--------------|-----------|---------|
| ~ u  | i oi maranig | 001000110 | Docano  |

Rule Name

۲

PM Forwarding

×

#### When To Forward

Calls will be forwarded according to the schedule set here.

#### Business Hours Schedule

Holiday Schedule

| PM forwarding | None |
|---------------|------|
|               |      |

#### Schedule

| Friday:               | Weekly | Friday, 5:01 PM to 11:59 PM      |
|-----------------------|--------|----------------------------------|
| Monday:               | Weekly | Monday, 5:01 PM to 11:59 PM      |
| Thursday:             | Weekly | Thursday, 5:01 PM to 11:59<br>PM |
| Tuesday:<br>Show More | Weekly | Tuesday, 5:01 PM to 11:59 PM     |

#### Forward To

Enter the number that your calls will be forwarded to.

Default Phone Number

+12096995310

#### Different Phone Number

Calls From

Calls from the number(s) defined here will be forwarded.

Any Number

Selected Phone Numbers

Step 8. The Auto Attendant scheduled settings are shown in this image:

### A/ Primary co PSTN test

Overview > Call Forwarding

#### Call Forwarding

Call Forwarding is a feature that allows the user to redirect the incoming call to another number based on sched

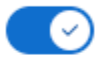

Always Forward Calls

#### Selectively Forward Calls

An incoming call is forwarded or not forwarded to this number, based on the defined criteria.

| Q +12096995310                                  |                  | × Send to |                        | voicemail         |  |
|-------------------------------------------------|------------------|-----------|------------------------|-------------------|--|
| Enable<br>Rule                                  | Rule Name        | Rule Type | Incoming Calls<br>From | Incoming Calls To |  |
|                                                 | AM<br>Forwarding | Forward   | All calls              | Primary           |  |
|                                                 | PM<br>Forwarding | Forward   | All calls              | Any Number        |  |
| + Add When to Forward + Add When Not to Forward |                  |           |                        |                   |  |

### Holiday

The best way to have a forwarding selective for specific Holidays is to create a separate rule.

Here is the same example as used for Auto Attendant.

You want the Auto Attendant calls forwarded to another number during Holidays with this schedule:

- During Christmas Eve
- During the last two weeks of November

The easiest way to achieve this is to create a Selective forwarding selective with a Holiday schedule.

#### Scheduling

Step 1. Navigate to the Location of the Auto Attendant and create a schedule for the Holiday. Choose **Scheduling**.

|     | MXC United S  | Test⊘<br>States<br>n ID: e2d8e222-0d57-4ee4-8988-1b3a643d8468≣ |                                 |
|-----|---------------|----------------------------------------------------------------|---------------------------------|
| eti | Overview      |                                                                |                                 |
|     | Main Number   |                                                                |                                 |
|     | PSTN Connect  | ion                                                            | Cloud Connected PSTN - Intelepe |
|     | Emergency Ca  | lling                                                          |                                 |
|     | Emergency Ca  | Ilback Number                                                  |                                 |
|     | Emergency Lo  | cation Identifier                                              |                                 |
|     | Emergency Ca  | II Notification                                                |                                 |
| _   | Enhanced Eme  | rgency Calling 🛆                                               |                                 |
| _   |               |                                                                |                                 |
|     | Call Settings |                                                                |                                 |
|     | Scheduling    |                                                                |                                 |
|     | Voicemail     |                                                                |                                 |
|     | Voice Portal  |                                                                |                                 |
|     |               |                                                                |                                 |

### Step 2. Click Add Schedule.

Step 3. Name the Holiday Schedule and choose the type as **Holiday**.

| Ľ  | Location ID: e2d8e222-0d57-4ee4-8988-1b3a643d8468                      |
|----|------------------------------------------------------------------------|
| 1  |                                                                        |
|    |                                                                        |
|    | Schedule Name                                                          |
| l  | Enter a name to identify the schedule.                                 |
|    | Holiday Schedule ×                                                     |
|    | Schedule Type                                                          |
|    | Select the type of schedule that you want to add.                      |
|    | Business Hours O Holiday                                               |
|    | Schedule                                                               |
| St | ep 4. Create the Holiday for Christmas and choose All Day and By Date. |
|    | Schedule                                                               |

You can add multiple instance of events that define this schedule.

| Event Name                           | Repeat                                                            | Start time  | End time |  |  |  |
|--------------------------------------|-------------------------------------------------------------------|-------------|----------|--|--|--|
|                                      |                                                                   |             |          |  |  |  |
| Holiday name Recurrence Yearly       |                                                                   |             |          |  |  |  |
| By Date                              | ✓ On 25                                                           | of December |          |  |  |  |
| Holiday Duration                     |                                                                   |             |          |  |  |  |
| Note: Event start date will always t | Note: Event start date will always take the date specified above. |             |          |  |  |  |
| From Dec 25, 2022                    | •                                                                 | to 🔝 Dec    | 25, 2022 |  |  |  |
| Cancel Save                          |                                                                   |             |          |  |  |  |
|                                      |                                                                   |             |          |  |  |  |

Note: In this example, you chose yearly Recurrence. However, if you use either Recurrence or

None in this field, the feature works just well.

#### Step 5. Click Save.

Step 6. Create the Holiday for the last two weeks of November under the same Schedule.

| Cisco PSTN test<br>United States<br>Location ID: 380ee403-ec07-4da0-b233-bfd602ee2db7 |                                |              |              |  |  |
|---------------------------------------------------------------------------------------|--------------------------------|--------------|--------------|--|--|
| Overview > Scheduling >                                                               | Edit Schedule                  |              |              |  |  |
| Schedule Name                                                                         |                                |              |              |  |  |
| Holiday                                                                               | ×                              |              |              |  |  |
| Schedule Type                                                                         |                                |              |              |  |  |
| Holiday                                                                               |                                |              |              |  |  |
| Schedule<br>You can add multiple instanc                                              | e of events that define this : | schedule.    |              |  |  |
| Event Name 🔺                                                                          | Repeat                         | Start time   | End time     |  |  |
| Christmas                                                                             | Yearly                         | Dec 25, 2022 | Dec 25, 2022 |  |  |
| + Add New Event                                                                       |                                |              |              |  |  |

Step 7. Choose the dates you want to use. In this example, November 21 to November 30 covers the 'last 2 weeks of November'.

### Schedule

You can add multiple instance of events that define this schedule.

| Event Name        | Repeat     | Start time   | End time                               |
|-------------------|------------|--------------|----------------------------------------|
| Christmas         | Yearly     | Dec 25, 2022 | Dec 25, 2022                           |
| Holiday name      |            | Recurrence   |                                        |
| November holiday  | ×          | None         | `````````````````````````````````````` |
| Holiday Duration  |            |              |                                        |
| From Nov 21, 2022 | 🕚 12:00 AM | 🗴 to 🔛 Nov   | 30, 2022 🛛 😸 🔇                         |
| Cancel Save       |            |              | Γ                                      |

Step 8. Click Save.

Step 9. The image shows this result:

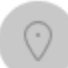

### Cisco PSTN test∅

United States Location ID: 380ee403-ec07-4da0-b233-bfd602ee2db7

Overview > Scheduling > Edit Schedule

#### Schedule Name

Holiday ×

#### Schedule Type

Holiday

#### Schedule

You can add multiple instance of events that define this schedule.

| Event Name 🔺     | Repeat | Start time   | End time     |
|------------------|--------|--------------|--------------|
| Christmas        | Yearly | Dec 25, 2022 | Dec 25, 2022 |
| November holiday | None   | Nov 21, 2022 | Nov 30, 2022 |

### (+) Add New Event

### **Call Forward Selective**

Assign the Schedules to the Auto Attendant Call forwarding Selective.

Step 1. Navigate to Auto Attendant and choose Call Forwarding.

## AA Cisco PSTN test 0

| Overview                      |  |
|-------------------------------|--|
| Enable Auto Attendant         |  |
| General Settings              |  |
| Phone Numbers                 |  |
| Call Forwarding               |  |
| Dialing Options               |  |
|                               |  |
| Business Hours Auto Attendant |  |

Step 2. Since you created the rules for PM and AM, you can click **Add When to Forward** to create your new rule for Holiday.

## AA Cisco PSTN test

Overview > Call Forwarding

#### Call Forwarding

Call Forwarding is a feature that allows the user to redirect the incoming call to another number based on sche

## Ø

Always Forward Calls

#### Selectively Forward Calls

An incoming call is forwarded or not forwarded to this number, based on the defined criteria.

| Q +12096995310 |                  | ×             | Send to                | voicemail         |
|----------------|------------------|---------------|------------------------|-------------------|
| Enable<br>Rule | Rule Name        | Rule Type     | Incoming Calls<br>From | Incoming Calls To |
|                | AM<br>Forwarding | Forward       | All calls              | Primary           |
|                | PM<br>Forwarding | Forward       | All calls              | Any Number        |
| + Add Whe      | n to Forward     | + Add When No | ot to Forward          |                   |

Step 3. Choose Every Day All Day along with the Holiday Schedule you created for the location.

## Add When to Forward

#### Call Forwarding Selective Details

Rule Name

٢

Holiday

 $\times$ 

#### When To Forward

Calls will be forwarded according to the schedule set here.

| Business Hours Schedule |     | Holiday Schedu | е          |         |
|-------------------------|-----|----------------|------------|---------|
| Every Day All Day       | ~ ) | Holiday        |            |         |
|                         |     |                |            |         |
|                         |     | Schedule       |            |         |
|                         |     | Christmas:     | Yearly     | Decem   |
|                         |     | November hol   | No         | Novem   |
|                         |     | iday:          | Recurrence | 11:59 F |

#### Forward To

Enter the number that your calls will be forwarded to.

| <ul> <li>Default Phone Number</li> </ul>                                                                                         | +12096995310            |  |  |  |
|----------------------------------------------------------------------------------------------------|-------------------------|--|--|--|
| <ul> <li>Different Phone Number</li> <li>Calls From</li> <li>Calls from the number(s) defined here will be forwarded.</li> </ul> |                         |  |  |  |
| <ul> <li>Any Number</li> </ul>                                                                                                   |                         |  |  |  |
| Selected Phone Numbers                                                                                                    |                         |  |  |  |
| Calls To<br>Calls to the number(s) defined h                                                                                     | nere will be forwarded. |  |  |  |
| Select a number                                                                                                    | ~                       |  |  |  |

Step 4. You must verify that the Holiday schedule is correct:

Holiday Schedule

Holiday

 $\sim$ 

Schedule

| Christmas:   | Yearly     | December 25, All Day      |
|--------------|------------|---------------------------|
| November hol | No         | November, 21, 12:00 AM to |
| iday:        | Recurrence | 11:59 PM                  |

Step 5. Click Save.

Now the Auto Attendant not only has a forwarding selective for the Afterhours but also for specific Holidays.

## AA Cisco PSTN test

Overview > Call Forwarding

#### Call Forwarding

Call Forwarding is a feature that allows the user to redirect the incoming call to another number based on sched

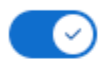

Always Forward Calls

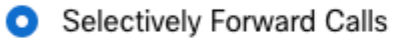

An incoming call is forwarded or not forwarded to this number, based on the defined criteria.

| Q +12096995310 | × ] | Send to voicemail |
|----------------|-----|-------------------|
|----------------|-----|-------------------|

| Enable<br>Rule                                  | Rule Name        | Rule Type | Incoming Calls<br>From | Incoming Calls To |
|-------------------------------------------------|------------------|-----------|------------------------|-------------------|
|                                                 | AM<br>Forwarding | Forward   | All calls              | Primary           |
|                                                 | Holiday          | Forward   | All calls              | Any Number        |
|                                                 | PM<br>Forwarding | Forward   | All calls              | Any Number        |
| + Add When to Forward + Add When Not to Forward |                  |           |                        |                   |

## **Related Information**

- Manage Auto Attendants in Control Hub
- Manage Hunt Groups in Control Hub
- <u>Create and Configure a Schedule in Cisco Webex Control Hub</u>
- <u>Cisco Technical Support & Downloads</u>